Seattle Public Schools

## The Source User Guide for Parent/Guardians

Welcome to The Source – the Seattle Public Schools (SPS) online parent portal that allows families to access information about their student's academic progress.

## Information Available on the Source

| Information               | Grade Levels        | Description                                                                                                    |
|---------------------------|---------------------|----------------------------------------------------------------------------------------------------|
| Grades and<br>Attendance  | All grades          | Displays an overview of the student's current schedule, attendance, and secondary student grades. K-5 grades are not displayed on The Source. Contact your student's teacher if you have questions.                                                                                                    |
| Grade<br>History          | Grades 6-8 only     | Displays a list of final grades for secondary students but is not an official transcript.                                                                                                    |
| School<br>Information     | All grades          | Displays the school's address and main phone number.                                                                                                    |
| Class<br>Registration     | Grades 5-12<br>only | Online form for students in grades 5-12 to select courses for the upcoming school year using this feature during a specific timeframe. Parents and guardians may view choices, but only students are able to select classes.                                                                           |
| Assessments               | All grades          | Displays assessment results while enrolled in SPS.                                                                                                    |
| Books, Fines<br>and Fees  | All grades          | Displays the student's current library record, fines, and fees assessed by the school, their SPS device, checked out technology and textbooks. Contact the school office if you have questions.                                                                                                    |
| School<br>Choice          | All grades          | Online form available annually in February for parent/guardians to apply for their student to attend a school that is not their assigned neighborhood school. Contact <a href="mailto:schoolchoice@seattleschools.org">schoolchoice@seattleschools.org</a> or call 206-252-0760 if you have questions. |
| Schoology<br>Access Codes | Grades 6-12<br>only | Access codes specific to each student that enable a parent/guardian to set up a Schoology user account. <u>Learn more about Schoology</u> .                                                                                                    |
| Advanced<br>Learning      | Grades 1-9 only     | Displays the student's program eligibility and/or final eligibility results from the current identification and eligibility cycle. Contact the Advanced Learning Customer Care Team at <a href="mailto:advlearn@seattleschools.org">advlearn@seattleschools.org</a> if you have questions.             |

| Information                         | Grade Levels                       | Description                                                                                                    |
|-------------------------------------|------------------------------------|----------------------------------------------------------------------------------------------------|
| Elementary<br>Progress<br>Reports   | Grades K-5                         | Parents and guardians may view or download their student's progress or performance reports by selecting the left menu item, then clicking the PDF link. The PDF will open based on browser settings. Note: Elementary Progress Reports and Secondary Performance Reports are not on student The Source accounts.                                        |
| Secondary<br>Performance<br>Reports | Grades 6-12<br>only                | Parents and guardians may view or download their student's progress or performance reports by selecting the left menu item, then clicking the PDF link. The PDF will open based on browser settings. Note: Elementary Progress Reports and Secondary Performance Reports are not on student The Source accounts.                                        |
| Data<br>Verification<br>Form        | All grades                         | Online form available annually in September for parent/guardians to update their student's information for the new school year. Contact <u>servicecenter@seattleschools.org</u> if you have questions about the form.                                                                                                    |
| SchoolPay                           | All grades                         | At participating schools, parents and guardians may review and pay all student fees or fines using SchoolPay.<br>Contact your student's school if you have questions.<br>Contact SchoolPay support if you have a technical issue:<br><u>support@schoolpay.com</u> or call 833-731-2600.                                                                 |
| Snow Routes                         | All grades                         | Displays a copy of the student's current year Snow Route mailer for students receiving SPS transportation in PDF format. This same information is also mailed. Questions? Contact the Transportation department at 206-252-0900                                                                                                    |
| Preferences                         | All grades,<br>Grades 6-12<br>only | Two online forms. One for parent/guardian password management and one for parent/guardians of students in grades 6-12 to document their Naviance decision (opt in or opt out).<br>If you elect to opt out of Naviance, you will be sent an email documenting your decision from <u>naviance@seattleschools.org</u> . <u>Learn more about Naviance</u> . |
| Help                                | All grades                         | Tips and frequently asked questions (FAQs).                                                                                                    |

## How to Log into The Source and open the Advanced Learning page

1. Go to the login page for the Source: <u>ps.seattleschools.org/public</u>.

| arent, Guardian, and Student Logi<br>Jsername                                               | in                                                                          |  |  |  |
|---------------------------------------------------------------------------------------------|-----------------------------------------------------------------------------|--|--|--|
| Jsername                                                                                    |                                                                             |  |  |  |
|                                                                                             |                                                                             |  |  |  |
| assword                                                                                     |                                                                             |  |  |  |
|                                                                                             | Login                                                                       |  |  |  |
|                                                                                             |                                                                             |  |  |  |
| Parents & Guardians                                                                         | Students                                                                    |  |  |  |
| Sign Up!<br>Forget your password?                                                           | Log in with your SPS username (without<br>@seattleschools org) and password |  |  |  |
| r orget your password?                                                                      | See the Student Username and Password                                       |  |  |  |
|                                                                                             | page for more information.                                                  |  |  |  |
| PARENT S/GUARDIANS: Your Source username is the email address on the school record. Contact |                                                                             |  |  |  |
| the school to confirm your email address.                                                   |                                                                             |  |  |  |
| DADENTS/GUADDIANS: Trouble reaching so                                                      | me features? Clear the cache on your browser, close                         |  |  |  |
| and reopen TWICE to resolve the problem or try a different browser.                         |                                                                             |  |  |  |
| STUDENT DEVICE TROUBLE? Email: laptops@seattleschools.org                                   |                                                                             |  |  |  |
| STUDENT EMAIL ADDRESSES                                                                     |                                                                             |  |  |  |
| STUDENT RESOURCES: SOURCE usernam                                                           | e example: 1student                                                         |  |  |  |
| ELEMENTARY PROGRESS REPORTS & SE                                                            | CONDARY PERFORMANCE REPORTS                                                 |  |  |  |

- 2. Type in your username and password.
- 3. Click **Login** to display the home page of The Source.
- 4. On the home page, locate the **Advanced Learning** link in the left menu and click on it.

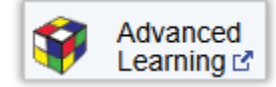

The Advanced Learning page displays a table of eligibility results specific to your student. At certain times of the year there may be additional links visible on the page.

| Eligibility Results |                        |                 |                        |                    |                    |                              |
|---------------------|------------------------|-----------------|------------------------|--------------------|--------------------|------------------------------|
| Eligibility Year    | Eligibility Decision   | Evaluation Year | Evaluation Grade Level | Evaluation Details | Eligibility Letter | Letters and Forms (DocuSign) |
| 2024-2025           | Highly Capable (HC)    | 2023-2024       | 8                      | *                  | <b>N</b>           | -                            |
| 2022-2023           | Advanced Learning (AL) | 2021-2022       | 6                      | *                  | <b>N</b>           | -                            |
| 2018-2019           | Not Eligible           | 2017-2018       | 2                      | view               |                    | -                            |
| 2017-2018           | Not Eligible           | 2016-2017       | 1                      | view               |                    | -                            |
|                     |                        |                 |                        |                    |                    |                              |

See the following section for a description of each column in the **Eligibility Results** table.

## Advanced Learning Information on The Source

The Advanced Learning page displays a table of eligibility results information specific to your student.

| Column Heading         | Description                                                                                                    |
|------------------------|----------------------------------------------------------------------------------------------------|
| Eligibility Year       | The school year the student is eligible for Advanced Learning services based on the eligibility decision for each eligibility year. Learn more about the 2024-25 Identification and Eligibility Process. |
| Eligibility Decision   | The decision based on the evaluation for the student.                                                                                                    |
| Evaluation Year        | The school year in which the student was evaluated.                                                                                                    |
| Evaluation Grade Level | The student's grade level at the time they were evaluated.                                                                                                    |
| Evaluation Details     | A link or an asterisk displays in this column. The asterisk in this column that directs the parent/guardian to the note below the table.                                                                 |
| Eligibility Letter     | A link to a PDF file displays or this column is blank if there is no letter to display.                                                                                                    |